## **Configuring Weekdone**

Configuring Weekdone for single sign-on (SSO) enables administrators to manage users using Citrix ADC. Users can securely log on to Weekdone by using the enterprise credentials.

## Prerequisite

Browser Requirements: Internet Explorer 11 and above

## To configure Weekdone for SSO by using SAML:

- 1. In a browser, type <u>https://www.weekdone.com</u> and press **Enter**.
- 2. Type your Weekdone admin account credentials (Email and Password) and click Login.

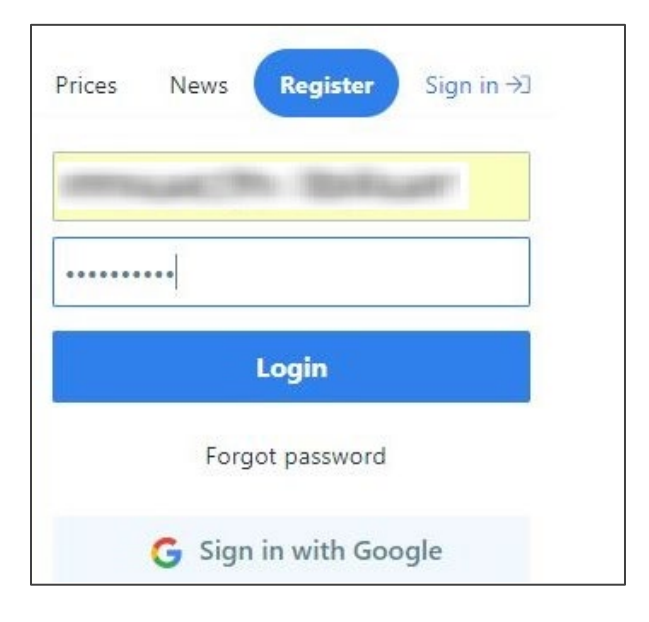

Citrix Gateway

3. On the profile page, click the user profile icon at the top-right corner and select **Your account** under **Settings**.

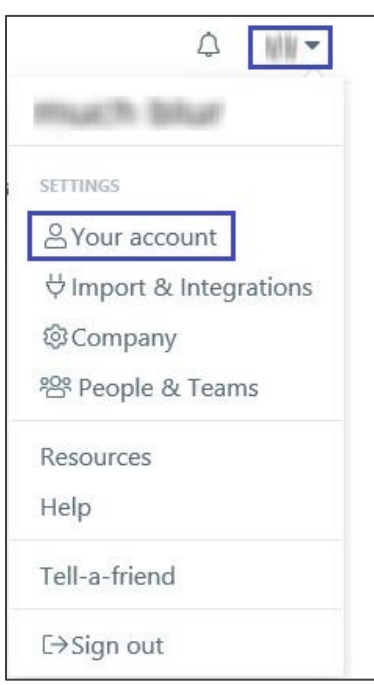

4. In the left panel, select **Company setup** under **Settings**.

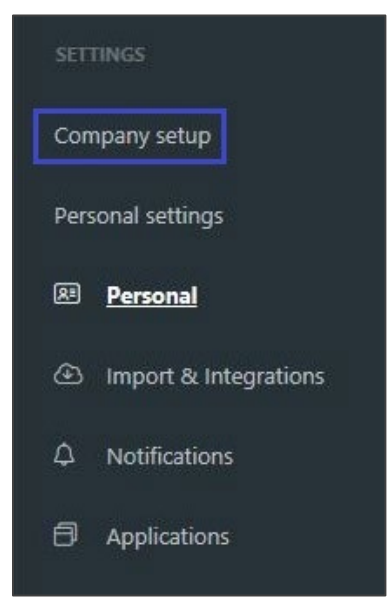

5. In the **Company setup** menu, select **SSO & SAML2**.

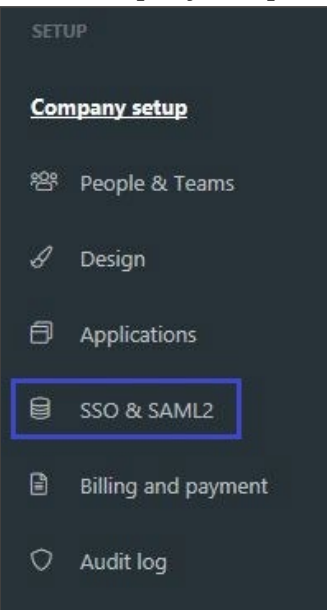

6. In the **Single sign-on SAML2** page, enter the values for the following fields:

| Field Name        | Description                                                                                                    |
|-------------------|----------------------------------------------------------------------------------------------------|
| SAML Name         | Sign-in URL.                                                                                                    |
| SAML SSO URL      | IdP logon URL.                                                                                                    |
| SAML Logout URL   | Logout URL.                                                                                                    |
| X.509 Certificate | Copy and paste the IdP certificate. The IdP certificate must begin<br>and end with<br>Begin Certificate andEnd Certificate<br><b>Note</b> : The IdP Certificate is provided by Citrix and can be accessed<br>from the link below:<br><u>https://ssb4.mgmt.netscalergatewaydev.net/idp/saml/templatetes</u><br><u>t/idp_metadata.xml</u> |

| = 🖂 Q 🕒               |                                          | Settings                                                                                                    |
|-----------------------|------------------------------------------|----------------------------------------------------------------------------------------------------|
| Setup > Company setup |                                          | Single sign-on SAML2                                                                                                    |
|                       | SAML2 enables to c<br>and allow them acc | communicate with your organization's IDP to get the information it needs to authenticate users ess into Weekdone. Contact us for more information. |
|                       | SAML name                                | https://weekdone.com/a/                                                                                                    |
|                       | SAML SSO URL                             | This is your sign-in URL Please choose something unique and related to your company                                                                |
|                       | SAML Logout URL                          | This is the URL where users will be redirected after they log out                                                                                  |
|                       | X509 Certificate                         | BEGIN CERTIFICATE<br>MIIG6zCCBNOgAwIBAgIJAIb8os82USoPMA0GCSqGSIb3DQEBCwUAMI                                                                        |
|                       |                                          | Get this from your Identity Provider Save changes                                                                                                  |

7 Finally, click **Save Changes**.

## To configure Weekdone for User Account:

1. On the profile page, click the user profile icon at the top-right corner and select **Your account** under **Settings**.

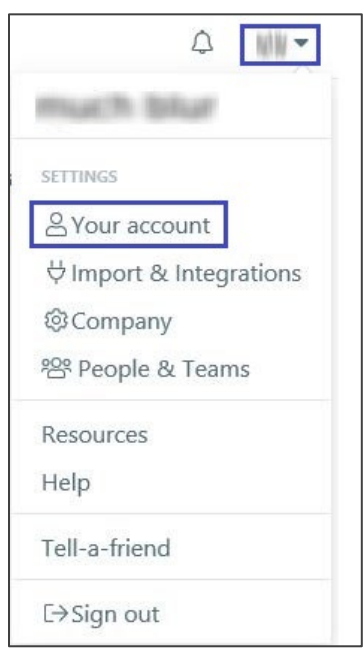

2. In the left panel, select **Company setup** under **Settings**.

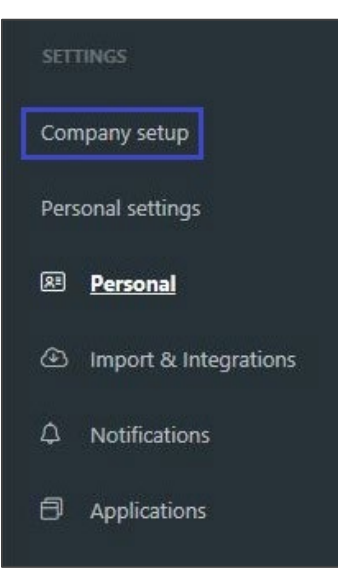

3. In the **Company setup** menu, select **People & Teams**.

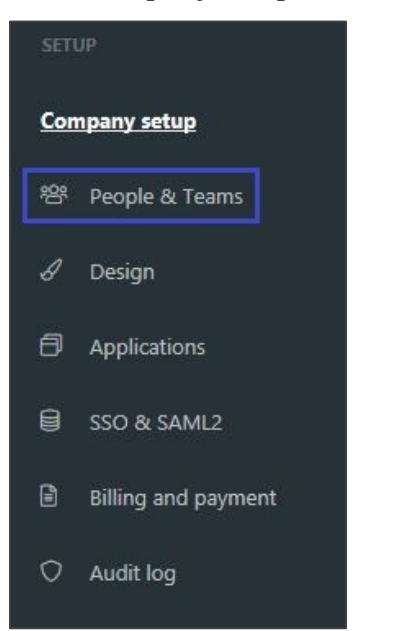

4. In the **People & Teams** page, click **Add people**.

|              | Add people |
|--------------|------------|
| Team manager | c î        |
|              | 6 0        |

5. In the **INVITE PEOPLE BY EMAIL** section, type the email address of the user and click **Invite**.

| https://weekdone.com/join/f0eb7a4    | S Copy share link |  |
|--------------------------------------|-------------------|--|
| nsert e-mails, separated with a comr | Default Team 🗸    |  |